# Missouri Evergreen II

April 2021

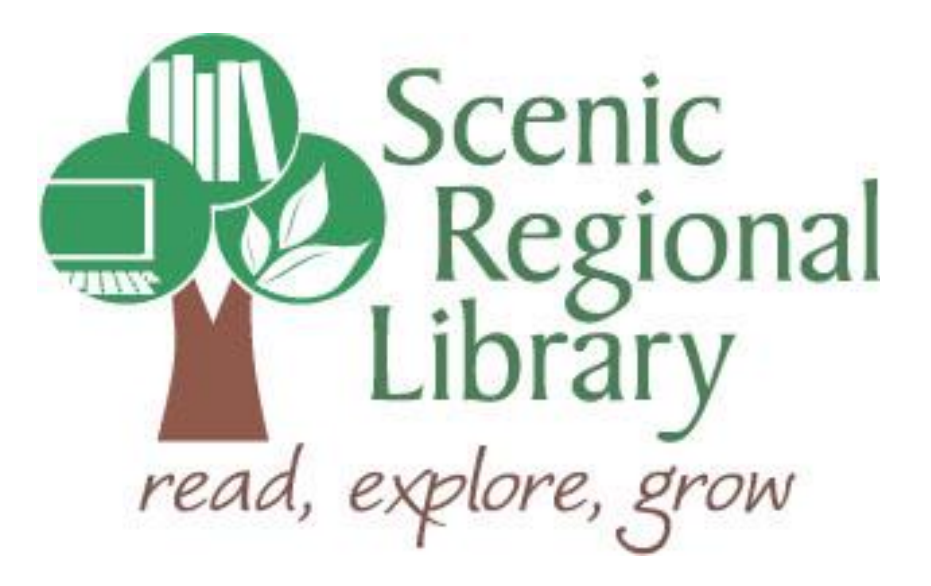

# Table of Contents

| Welcome Back                                   | 3  |
|------------------------------------------------|----|
| Patron Registration                            | 3  |
| Checking Out UPIs                              | 5  |
| Renewing Items                                 | 7  |
| Renewing an Expired Account                    | 10 |
| Searching the Catalog and Placing a Hold       | 11 |
| Managing Holds                                 | 14 |
| Billing                                        | 17 |
| Entering and Paying Bills for Copies and Faxes | 22 |
| Offline Circulation                            | 26 |
| Using the Online Public Access Catalog         |    |
|                                                | 28 |

### Welcome Back!

The entire staff at SRL hopes that you're feeling welcomed and supported! We want to ensure that you have everything you need to be successful. To that end, Evergreen II will continue your training on using SRL's ILS.

### **Patron Registration**

In order to obtain a library card, a patron must be 16 years of age or have a parent / guardian sign for him. When a patron requests a library card, follow the steps below to issue one.

- 1. Perform the "Patron Search" steps to ensure he does not already have a library card.
- 2. Retrieve an unassigned library card.
- 3. Ask the patron for a photo identification and proof of current address.
- 4. Click "Circulation" and then "Register Patron."

| ŵ | Search - | Circulation -                                                                                                    |                                        | Acquisitions <del>-</del> | Booking | <ul> <li>Administration -</li> </ul> |
|---|----------|----------------------------------------------------------------------------------------------------|----------------------------------------|---------------------------|---------|--------------------------------------|
|   |          | <ul> <li>▲ Check Out</li> <li>▲ Check In</li> <li>★ Capture Ho</li> <li>➡ Pull List for</li> <li>♥ Renew Iter</li> <li>▲ Register Page</li> </ul> | olds<br>r Hold Requests<br>ms<br>atron |                           | E '     | ∨ e r≱                               |
|   |          | A Retrieve La                                                                                                    | ast Patron<br>atrons<br>ets            | 5                         |         | Item Search a                        |

- 5. Complete the yellow fields and the fields SRL requires in all caps.
- 6. Click "Save."

| A Search                                          | Acquisitions - Booking - | Administration -  | admindata @ SRL-UN-HQ1L 🛛 🧮 |
|---------------------------------------------------|--------------------------|-------------------|-----------------------------|
|                                                   |                          | Register Patron   |                             |
| Show: Required Fields Suggested Fields All Fields |                          |                   | Print Save & Clone          |
| Barcode                                           |                          |                   |                             |
| OPAC/Staff Client User Name                       |                          |                   |                             |
| Password                                          | 3827                     | Generate Password |                             |
| Primary Name Preferred Name                       |                          |                   |                             |
| Prefix/Title                                      |                          |                   |                             |
| First Name                                        |                          |                   |                             |
| Middle Name                                       |                          |                   |                             |
| Last Name                                         |                          |                   |                             |

### Patron Registration, continued

For an explanation of all of the fields on the Patron Registration page, please see your Patron Registration Handout.

Here are some additional notes that may assist you with unique registration situations.

- Some patrons will be residents of counties served by our reciprocal libraries (listed below). If that is the case, select "Reciprocal Borrower" in the Patron Type drop down menu. There is no charge for them to get a library card with us.
- Sometimes patrons outside of our three counties will want a library card with us. We charge \$50.00 per year for this service. If this occurs during your shift, ask an experienced staff member to help you with the registration.
- If a patron uses a PO Box to receive mail, uncheck the "Physical" box and enter the PO box address as the "Mailing" address. Click "New Address," check "Physical," enter "Physical" in the Type field, and then enter the patron's physical address.

Here are the definitions of the other patron types if you are just curious.

- Bookmobile patron Scenic Regional Library no longer has a bookmobile.
- *Homebound* This is for patrons who receive Books-By-Mail. They are registered by the adult outreach coordinator.
- Institution This is for day care centers and assisted living centers whose staff wants to check out materials for their clients.
- *Non-resident* These patrons live outside of our service area and must pay a non-resident fee.
- Non-resident taxpayer These residents live outside of our service area but own property inside our service area. They must provide proof of ownership when registering and each year when their accounts are updated. Proof of ownership may be a property deed or a property tax receipt.
- *Reciprocal borrower* We have reciprocal agreements with Washington Public Library, East Central College (all campuses, students and staff), Ozark Regional Library, Washington County Library, Missouri River Regional Library, Heartland Regional Library, and St. Charles City-County Library. We issue free cards to patrons living in these library districts.
- *School registration* Use this stat cat when registering a child from information provided by the school.
- *Staff* This is anyone who receives pay for working at Scenic Regional Library.
- Temporary resident This is anyone who will be living in our service area for a limited amount of time OR a teacher who lives outside of our district but teaches at a school inside our district. The expiration date for these patrons must be manually set to coincide with the date their residence in our area will end OR, for teachers, the end of the school year. These patrons may not have anything to prove where they are living temporarily in our district. If they request an extension of their temporary status after its expiration, some type of proof of address should be provided.

# **Checking Out Unprocessed Items (UPIs)**

Back issues of magazines and fishing rods are Unprocessed Items, or UPIs. This means that they are not cataloged in the system. You will be able to tell if an item is a UPI because the label will not have a barcode on it. If a patron is checking out any UPIs, follow the steps below.

1. Click on "Circulation" and then "Check Out."

| A | Search - | Circulation -                                                                      | Cataloging -                           | Acquisitions - | Booking <del>-</del> | Administration - |
|---|----------|------------------------------------------------------------------------------------|----------------------------------------|----------------|----------------------|------------------|
|   |          | Check Out<br>Check III<br>Capture Ho<br>Pull List for<br>Renew Iter<br>Register Pa | olds<br>• Hold Requests<br>ns<br>atron |                | ΕV                   |                  |
|   |          | A Retrieve La                                                                      | ast Patron<br>atrons                   | S              |                      | Item Search and  |
|   |          | 🔳 User Bucke                                                                       | ets                                    |                | Se                   | arch catalog for |

2. Scan the barcode on the patron's library card.

| A | Search - | Circulation - | Cataloging - | Acquisitions - | Booking <del>-</del> | Administrat | tion <del>-</del> |          |      |         |
|---|----------|---------------|--------------|----------------|----------------------|-------------|-------------------|----------|------|---------|
|   |          |               |              | Check Out      | Items Out            | Holds       | Bills             | Messages | Edit | Other - |
|   |          |               |              | Patron Barco   | de Patron I          | Barcode     |                   | 74       |      |         |
|   |          |               |              |                |                      |             |                   |          |      |         |

- 3. Click "Barcode" and select the correct material type from the drop down menu.
- 4. Click "Submit."

| Search -        | Circulation - | Cataloging <del>-</del> | Acquisitions - | Booking <del>-</del> | Administra | ition <del>-</del> |                |                 |       |        |         |         | adr       | nindata @ | ) SRL-UN-H   | ג1L   |
|-----------------|---------------|-------------------------|----------------|----------------------|------------|--------------------|----------------|-----------------|-------|--------|---------|---------|-----------|-----------|--------------|-------|
| PATRON, JE      | NNIFER        | 1                       | Check Out      | Items Out            | (0) Hold   | s (0 / 0)          | Bills (\$0.00) | Messages        | E     | dit    | Other • | •       |           |           | Patro        | n Sea |
| Profile         | Patrons       |                         |                |                      |            | _                  |                |                 |       |        |         |         |           |           |              |       |
| Home Library    | SRL-UN        |                         | Barcode -      |                      |            |                    | Submit         |                 |       | Date   | Options | 10/23/2 |           |           |              |       |
| Net Access      | Unfiltered    |                         | Barcode        |                      |            |                    |                |                 |       |        |         | ~       | ~         |           |              |       |
| Date of Birth   | 12/01/1978    |                         |                | _                    |            |                    |                |                 |       |        |         | 09      | 44        | AM        |              |       |
| Parent/Guardiar | n             |                         | Adult Magaz    | zines                |            |                    |                |                 |       |        |         |         |           |           |              |       |
| Last Activity   | 10/11/2019    |                         | Fishing Rod    | is                   |            |                    |                |                 |       |        |         | ~       | ~         |           |              |       |
| Last Updated    | 08/29/2019    |                         | Juvenile Ma    | agazines             |            |                    |                |                 |       |        |         |         |           |           |              |       |
| Create Date     | 04/21/2015    |                         | Paperback I    | Book                 |            |                    |                |                 |       |        |         |         |           |           |              |       |
| Expire Date     | 04/03/2020    |                         |                |                      |            |                    |                |                 | Las I | 44     | hh      | Actions | - Do      | we 25 -   | Page 1 -     |       |
| Fines Owed      | \$0.00        |                         |                |                      |            |                    |                |                 | Idd   |        | 79      | ACIOIIS | RU        | ws 20 ¥   | raye I ♥     | •     |
| Items Out       | 0             |                         | # 🗏 Balai      | nce C Barcode        | Circ ID    | Call Num           | tDue Date Fa   | mily Na Locatio | n Ren | nainin | Title   | Circula | atio Circ | ulatioO   | wning Li Ale | erts  |
| Overdue         | 0             |                         |                |                      |            |                    |                |                 |       |        |         |         |           |           |              |       |

# Checking Out Unprocessed Items (UPIs), continued

- 5. Enter the number of that type of item when prompted.
- 6. Click "OK."

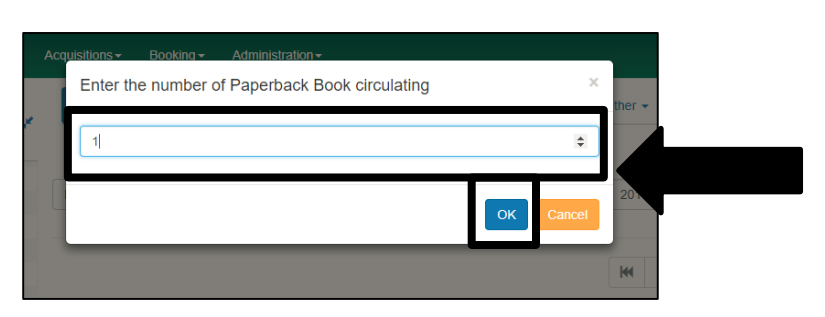

7. Click "Done."

| Search - Cir        | rculation - Cataloging | Acquisitions - Booking - Administration -                                               | admindata @ SRL-UN-HQ1L               |
|---------------------|------------------------|-----------------------------------------------------------------------------------------|---------------------------------------|
| PATRON, JEN         | NIFER                  | Check Out Items Out (0) Holds (0 / 0) Bills (\$0.00) Messages Edit Other -              | Patron Sear                           |
| Profile             | Patrons                |                                                                                         |                                       |
| Home Library        | SRL-UN                 | Barcode  Submit Date Options  10/2                                                      | 23/2 📖                                |
| Net Access          | Unfiltered             | ٨                                                                                       | ^                                     |
| Date of Birth       | 12/01/1978             | 09                                                                                      | 44 AM                                 |
| Parent/Guardian     |                        |                                                                                         |                                       |
| Last Activity       | 10/11/2019             | · · · · · · · · · · · · · · · · · · ·                                                   | ·                                     |
| Last Updated        | 08/29/2019             |                                                                                         |                                       |
| Create Date         | 04/21/2015             |                                                                                         |                                       |
| Expire Date         | 04/03/2020             | Idd dd bb Actio                                                                         | Pos - Rows 25 - Rage                  |
| Fines Owed          | \$0.00                 |                                                                                         | non rono zo nag                       |
| Items Out           | 0                      | # 🗏 Balance C Barcode Circ ID Call NumtDue Date Family Na Location Remainint Title Circ | culatio Circulatio Owning L           |
| Overdue             | 0                      | No Items To Display                                                                     |                                       |
| Long Overdue        | 0                      | to tono to biopidy                                                                      |                                       |
| Claimed<br>Returned | 0                      |                                                                                         |                                       |
| Lost                | 0                      | Strict Barcode                                                                          | 😫 Quick Receipt 👻 Done 👻              |
| Non-Cataloged       | 0                      |                                                                                         | · · · · · · · · · · · · · · · · · · · |

# **Renewing Items**

Patrons can renew items according to the chart below.

| Item Type           | Number of Renewals Allowed |
|---------------------|----------------------------|
| Books               | 2                          |
| Adult DVDs          | 1                          |
| Juvenile DVDs       | 1                          |
| Adult Audiobooks    | 2                          |
| Juvenile Audiobooks | 2                          |
| Music CDs           | 2                          |

Follow the steps below to renew an item for a patron who brings the item to the desk.

1. Click "Circulation" and then "Renew Items."

| A | Search - | Circulation -                                                                                                    | uisitions <del>-</del> | Booking <del>-</del> | Administration - |
|---|----------|----------------------------------------------------------------------------------------------------|------------------------|----------------------|------------------|
|   |          | <ul> <li>Check Out</li> <li>Check In</li> <li>Capture Holds</li> <li>Pull List for Hold Requests</li> <li>Renew Items</li> <li>Register Patron</li> </ul> |                        | ΕV                   | ER               |
|   |          | <ul> <li>Retrieve Last Patron</li> <li>Pending Patrons</li> </ul>                                                                                         | S                      |                      | Item Search and  |

### 2. Scan the item.

| f | Search - | Circulation  | - Catalog | jing         | ons <del>-</del> Book | king <del>-</del> Adm | inistration <del>-</del> |                         |            |          |                    |       |                        | admindata @    | ) SRL-UN-H                         | Q-1L      |    |
|---|----------|--------------|-----------|--------------|-----------------------|-----------------------|--------------------------|-------------------------|------------|----------|--------------------|-------|------------------------|----------------|------------------------------------|-----------|----|
| F |          |              |           |              | -                     |                       | Renew                    | Items                   |            |          |                    |       |                        |                |                                    |           |    |
|   | Barcode  | I            |           | Submit       |                       |                       |                          | Specific<br>Due<br>Date | 2017-11-21 |          |                    |       |                        |                |                                    | 1         |    |
|   | #        | Alert Msg    | Location  | Balance Owed | CN Suffix             | Title                 | Bill #                   | Family Name             | Due Date   | <b>K</b> | <b>H</b><br>arcode |       | Actions -<br>CN Prefix | Rows 25 -      | Page 1 <del>-</del><br>Ren Call Nu | •<br>mber |    |
|   | No Item: | s To Display |           |              |                       |                       |                          |                         |            |          | Print R            | eceip | : 🔲 Trim L             | .ist (20 Rows) | Strict E                           | arcod     | le |

### **Renewing Items, continued**

Follow the steps below to renew an item for a patron who does not have the item with him.

1. Click "Circulation" and then "Check Out."

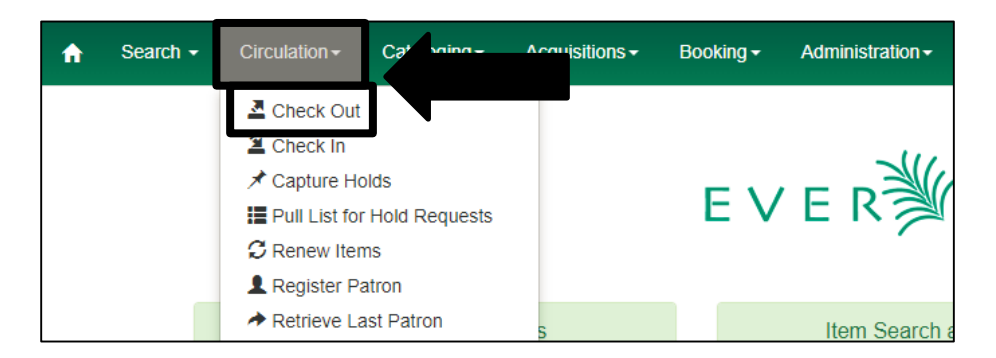

2. Scan the patron's library card.

| <b>f</b> | Search - | Circulation - | Cataloging <del>-</del> | Acquisitions - | Booking <del>-</del> | Administra | tion <del>-</del> |          |      |      |
|----------|----------|---------------|-------------------------|----------------|----------------------|------------|-------------------|----------|------|------|
|          |          |               |                         | Check Out      | Items Out            | Holds      | Bills             | Messages | Edit | Othe |
|          |          |               |                         | Patron Barco   | ode Patron           | Barcode    |                   |          |      |      |
|          |          |               |                         |                |                      |            |                   |          |      |      |

- 3. Click "Items Out."
- 4. Click the box in front of the item to be renewed.

| Search - Circulation - Cataloging - Acquisitions - Booking - Administration -   PATRON, JENNIFER     Profile   Resident   Home Library   SRL-UN   Net Access   Unfiltered   Date of Birth   12/1/1978     Acquisitions - Booking - Administration -     Messages   Edit   Other -     Messages   Edit   Other -     Messages     Edit   Other -     Messages     Edit   Other -     Messages     Edit   Other -     Messages     Edit   Other -     Messages     Edit   Other -     Messages     Edit   Other -     Messages   Edit   Other -     Messages   Edit   Other -     Messages     Edit     Other -     Messages     Edit     Other -     Messages     Items Checked Out (3)     Other/Special Circulations (0)     Non-Cataloged Circulations (1) |          |            | admindata @ : | SRL-UN-HG | 2-1L            |           |                   |              |             |          |         |       |              |               |           |           |   |
|----------------------------------------------------------------------------------------------------|----------|------------|---------------|-----------|-----------------|-----------|-------------------|--------------|-------------|----------|---------|-------|--------------|---------------|-----------|-----------|---|
| PATR                                                                                                    | ON, JI   | ENNIFER    | 1             | Check     | Out             | Out (3)   |                   |              | Messages    | Ed       | lit     | Other | •            |               | Patro     | on Search | h |
| Profile                                                                                                    |          | Resident   |               | Items C   | Checked Out (3) | Other/Sp  | ecial Circulation | s (0) Non-(  | Cataloged C | irculati | ons (1) | )     |              |               |           |           |   |
| Home                                                                                                    | Library  | SRL-UN     |               |           |                 |           |                   |              |             |          |         |       |              |               |           |           |   |
| Net Ac                                                                                                    | cess     | Unfiltered |               |           |                 |           |                   |              |             | 144      | 44      | Þ     | Actions -    | Rows 25 -     | Page 1 -  | -         |   |
| Date of                                                                                                    | of Birth | 12/1/1978  |               |           |                 |           |                   |              |             |          |         |       |              |               | . age .   |           |   |
| Last A                                                                                                    | ctivity  | 8          |               | #         | Circ ID         | Due Date  | Checkout / Re     | Title        | Renewals    | Rem      | Barco   | ode   | Fines Stoppe | d Workstation | n Checkin | Work      |   |
| Last U                                                                                                    | pdated   | 6          |               |           | 9592929         | 12/1/2017 | SRL-UN            | sakinas rest | . 2         | 3        | 002198  | 5987  |              | SRL-UN-H      |           |           |   |
| Create                                                                                                    | Date     | 4/21/2015  |               | 2         | 9592930         | 12/1/2017 | SRL-UN            | a man of no  | . 2         | 3        | 002976  | 627+  |              | SRL-UN-H      |           |           |   |
| Expire                                                                                                    | Date     | 5/24/2018  |               | 3         | 9592931         | 12/1/2017 | SRL-UN            | neil simons  | . 2         | 3        | 002958  | 5981  |              | SRL-UN-H      |           |           |   |
| Fines (                                                                                                    | Owed     | \$0.00     |               |           |                 |           |                   |              |             |          |         |       |              |               |           |           |   |

### Renewing Items, continued

- 5. Click "Actions."
- 6. Click "Renew."

| cquis | ition | s∓ Booking      | <ul> <li>Adminis</li> </ul> | tration <del>-</del> |               |       |                                                             | admindata @ SRL-UN-HQ-1L 🛛 🧮 |
|-------|-------|-----------------|-----------------------------|----------------------|---------------|-------|-------------------------------------------------------------|------------------------------|
| CI    | neck  | Out Items       | Out (3) Ho                  | olds (0 / 0) B       | ills (\$0.00) | Mes   | sages Edit Other <del>-</del>                               | Patron Search                |
| Ite   | ms C  | Checked Out (3) | Other/Sp                    | ecial Circulations   | s (0) Non-C   | Catal | Deged Circulations (1)                                      |                              |
| #     |       | Circ ID         | Due Date                    | Checkout / Re        | Title         | Re    | Print Item Receipt                                          | ed Works tion Checkin Works  |
| 1     |       | 9592929         | 12/1/2017                   | SRL-UN               | sakinas rest  | 2     | Edit Due Date                                               | SRL-UN-H                     |
| 2     |       | 9592930         | 12/1/2017                   | SRL-UN               | a man of no   | 2     | Mark Lost (By Patron)                                       | SRL-UN-H                     |
| 3     |       | 9592931         | 12/1/2017                   | SRL-UN               | neil simons   | 2     | Mark Claims Returned<br>Mark Claims New Booked Out<br>Renew | SRL-UN-H                     |

7. Click "OK/Continue."

| Acqu | uisitions <del>-</del> | Booking <del>-</del> | Administration - |           |       |                            |        |                   |
|------|------------------------|----------------------|------------------|-----------|-------|----------------------------|--------|-------------------|
|      | Rene                   | w Items?             |                  |           |       |                            | ×      | ther <del>-</del> |
|      | 3002 <b>1</b> 959      | 87                   |                  |           |       |                            |        |                   |
|      |                        |                      |                  |           | O     | <td>Cancel</td> <td>*</td> | Cancel | *                 |
| #    |                        | Circ ID              | Due Date Check   | cout / Re | Title | Renewals Rem               | Barcod | e F               |

#### Notes

- If a patron calls on the phone to renew an item, perform a patron search to open his account and ask him two questions to verify his identity such as "What is your birthdate?" and "What is your address?"
- If the item has reached its renewal limit, the system will ask you if you want to force the action. Scenic Regional Library does not allow patrons to exceed the renewal limits, so you will need to click "No" and inform the patron that the item cannot be renewed.
- If there is a hold on the item for another patron, do not force the action. SRL does not renew items with active holds.

### **Renewing an Expired Account**

Every year on the anniversary of a patron's account creation, the account expires. A patron cannot use a computer, place a hold, or renew or check out items with an expired account. The expired account will be revealed when the patron's library card is scanned. Follow the steps below to renew a patron's account.

- 1. Click on "Edit."
- 2. Ask the patron to verify the information in his account (phone number, address, email address, method of hold notification). Make changes on his record if necessary.
- 3. Scroll down until you find the Privilege Expiration Date Field.
- 4. Click "Update Expire Date" and the date will automatically be extended for one year.
- 5. Click "Save."

| Search - Circulation - Cataloging - | Acquisitions - Booking - Admir  | nistration <del>-</del> |                    | admindata @ SRL-UN-HQ-1L 🗮 🛑 |
|-------------------------------------|---------------------------------|-------------------------|--------------------|------------------------------|
|                                     | Check Out Items Out (3)         | Holds (0 / 0)           | Edit Other -       | Patre Search                 |
| PATRON, JENNIFER 🗾                  | Show: Required Fields Suggest   | ted Fields All Fields   |                    | Save                         |
| Email                               | Daytime Phone                   | 636-636-6364            | Invalidate         |                              |
| MAILING (print)                     | Evening Phone                   |                         |                    |                              |
| 44444 BURNING BUSH BLVD             | Other Phone                     |                         |                    |                              |
| UNION, MO 63084                     | Home Library                    | SRL-UN -                |                    |                              |
|                                     | Main (Profile) Permission Group | Resident -              | Secondary Groups   |                              |
|                                     | Privilege Expiration Date       | 2018-05-24              | Update Expire Date |                              |
|                                     | Internet Access Level           | Unfiltered •            |                    |                              |
|                                     | Active                          |                         |                    |                              |

### Note

If a patron is renewing a non-resident account, he will need to pay \$50.00 for the next year of service. He can also provide a tax bill to prove he owns property in one of the counties we serve to have the non-resident fee waived.

### Searching the Catalog and Placing a Hold

A patron often calls the library or visits the circulation desk to inquire if a certain item is available. You will need to search the catalog to find the item. If it is not available at your branch, place a hold on the item for the patron.

Follow the steps below to search the catalog and place a hold for a patron.

1. Click "Circulation" and then "Check Out."

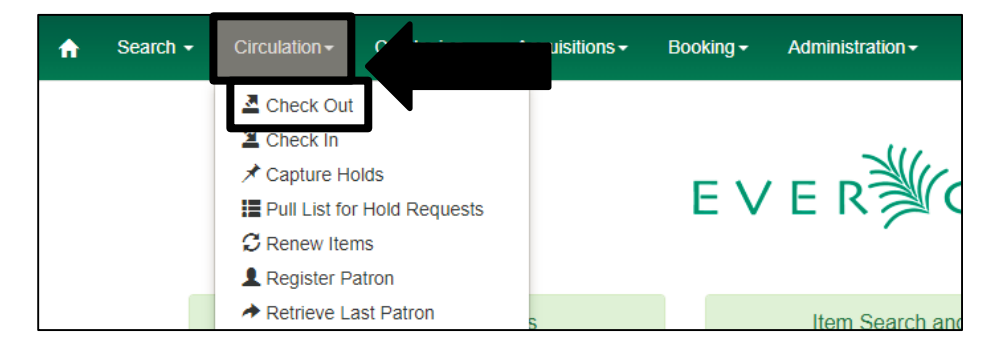

#### 2. Scan the patron's library card.

| A | Search - | Circulation - | Cataloging - | Acquisitions - | Booking <del>-</del> | Administra | tion <del>-</del> |          |      |         |
|---|----------|---------------|--------------|----------------|----------------------|------------|-------------------|----------|------|---------|
|   |          |               |              | Check Out      | Items Out            | Holds      | Bills             | Messages | Edit | Other - |
|   |          |               |              |                | _                    |            |                   | 74       |      |         |
|   |          |               |              | Patron Barco   | de Patron            | Barcode    |                   |          |      |         |
|   |          |               |              |                |                      |            |                   |          |      |         |

- 3. Click on "Holds."
- 4. Click on "Place Hold."

| A | Search +      | Circulation - | Cataloging - | Acquisitions - Booking - Administration -                          |      |
|---|---------------|---------------|--------------|--------------------------------------------------------------------|------|
|   | PATRON, J     | ENNIFER       | 1            | Check Out Items Out (3) Holds (0 / 0) B                            | t    |
|   | Profile       | Resident      |              | Open Hold Requests Recently Canceled Holds                         |      |
|   | Home Library  | SRL-UN        |              |                                                                    |      |
|   | Net Access    | Unfiltered    |              |                                                                    |      |
|   | Date of Birth | 12/1/1978     |              | Place Hold                                                         |      |
|   | Last Activity | 8/23/2017     |              | # Hold ID Pickup Libr Available D, Hold Type Status Current CorReg | uest |
|   | Last Updated  | 5/24/2017     |              |                                                                    |      |
|   | Create Date   | 4/21/2015     |              | No Items To Display                                                |      |
|   | Expire Date   | 5/24/2019     |              |                                                                    |      |

### Searching the Catalog and Placing a Hold, continued

- 5. Enter the patron provided information into the appropriate search fields. You can search by title, author, keyword, subject, or series. You can choose to search for a specific format. You can choose to search the entire Missouri Evergreen catalog (recommended) or only one library or branch.
- 6. Click "Search."

|                                                               | Staff Catalog                              |                                     |
|---------------------------------------------------------------|--------------------------------------------|-------------------------------------|
|                                                               | Placing hold for patron PATRON, JENNIFER . | Clear                               |
| Keyword Search Numeric Search MARC Search Browse Shelf Browse |                                            | ME Search Reset                     |
| All Formats   Keyword  Contains  Query  Query                 | ⊕ ⊖ :                                      | ₹emplates ▼                         |
| Sort by Relevance                                             |                                            | (0) Basket Actions →<br>Preferences |

7. From the results page, you can select a record on which to place a hold.

|                                             |             |                              |                                                       |                                                | Staff Catalog               |              |               |      |                          |                                                               |
|---------------------------------------------|-------------|------------------------------|-------------------------------------------------------|------------------------------------------------|-----------------------------|--------------|---------------|------|--------------------------|---------------------------------------------------------------|
|                                             |             |                              |                                                       | Placing H                                      | old for patron PATRON, JENN | FER.         |               |      |                          | Clear                                                         |
| Keyword Search Numeric Se                   | earch MARC  | Search Browse Shelf          | Browse                                                |                                                |                             | <b>0</b> • • |               |      | ME                       | Search Reset                                                  |
| All Books 🗸                                 | Title       | ✓ Contains                   | *                                                     | red velvet cupcake murder                      |                             | ⊕⊖:          |               |      |                          | Search Templates 💌                                            |
| Sort by Relevance                           | Y 🗆 Limit t | to Available 🗌 Group Formats | s/Editions 🗌 Results 1                                | from All Libraries                             |                             |              |               |      | <b>(</b> 0)              | Basket Actions * Catalog Preferences                          |
| Search Results (3)                          |             | 🗆 Select 1 - 3               |                                                       |                                                |                             |              |               |      |                          | « <b>1</b> »                                                  |
| Personal Author                             |             |                              | Red velvet cupcake r                                  | murder                                         |                             |              | 3 / 3 items   | @ ME | TCN: 1312520<br>Holds: 0 | Created 7/15/14 by sceniccatmaster<br>Edited 7/15/14 by admin |
| Fluke, Joanne 1943-                         | 3           | FLUKE,                       | 🎾 Book                                                |                                                |                             |              |               |      |                          | ✓ Place Hold                                                  |
| Topic Subject                               |             | RED VELVET<br>CUPCAKE        | Phys. Desc.: viii, 359 pa<br>Edition: First Kensingto | ges ; 18 cm., print<br>in mass market edition. |                             |              |               |      |                          |                                                               |
| Bakers                                      | 3           | MURDER                       | Pub Date: 2014                                        | 075000050                                      |                             |              |               |      |                          |                                                               |
| Women detectives                            | 3           |                              | ISBN: 0758280351, 978                                 | 0/58280350                                     |                             |              |               |      |                          |                                                               |
| Investigation                               | 1           | 2. D JOANNE                  | Red Velvet Cupcake                                    | Murder.                                        |                             |              | 56 / 64 items | @ ME | TCN: 631515<br>Holds: 1  | Created 6/22/13 by admin<br>Edited 8/26/20 by icitech2        |
| Kriminalroman                               | 1           | FLUKE,                       | Huke, Joanne 1943-                                    |                                                |                             |              |               |      |                          | ✓ Place Hold                                                  |
| Large type books                            | 1           | RED VELVET                   | Phys. Desc.: print, viii, 3                           | 323 pages ; 22 cm.                             |                             |              |               |      |                          |                                                               |
| Genre                                       |             | MURDER                       | Pub Date: 2013<br>ISBN: 9780758280343,                | 0758280343                                     |                             |              |               |      |                          | 4                                                             |
| Detective and mystery fiction.              | 2           | 3. D                         | Red velvet cupcake r                                  | murder                                         |                             |              | 14 / 14 items | @ ME | TCN: 1893562             | Created 6/1                                                   |
| Detective and mystery stories,<br>American. | 1           | FLUKE                        | Fluke, Joanne 1943-<br>📯 Large Print Book             |                                                |                             |              |               |      | Holds: 0                 | Edited 8/26                                                   |
| Series Title                                |             | RED VELVET                   | Phys. Desc.: 475 pages                                | (large print) ; 23 cm.<br>tion                 |                             |              |               |      |                          |                                                               |
| Hannah Swensen mystery                      | 2           | MURDER                       | Pub Date: 2013                                        | uon.                                           |                             |              |               |      |                          |                                                               |
| Hannah Swensen mystery ; 17                 | 1           |                              | ISBN: 9781410456045,                                  | 1410456048                                     |                             |              |               |      |                          |                                                               |

### Searching the Catalog and Placing a Hold, continued

8. Check all of the information on this page (patron's name, notification type, pick up location, and title of the item). Click "Place Holds."

|                                       |                     |       | Staff Ca           | atalog               |         |               |                         |                    |
|---------------------------------------|---------------------|-------|--------------------|----------------------|---------|---------------|-------------------------|--------------------|
|                                       |                     | Placi | ng hold for patron | PATRON, JENNIFER .   |         |               |                         | Clear              |
|                                       |                     |       |                    |                      |         |               |                         | Show Search Form 🗘 |
| ←Return Place Hold (PATRON, JENNIFER) |                     |       |                    | Q, Search for Patron |         |               |                         |                    |
| Place hold for patron by barcode:     | 9301230216          |       | Submit             | Notifications        |         |               |                         |                    |
| O Place hold for this staff account:  | circco              |       |                    | Notify by Email      |         | Email Address | jennyabc123@hotmail.com |                    |
| Pickup Location:                      | SRL-UN              |       |                    | Notify by Phone      |         | Phone Number  | 626-626-5555            |                    |
| Suspend Hold                          | yyyy-mm-di 🖾        |       |                    |                      |         |               | 656 656 5555            |                    |
| Number of copies:                     | 1                   |       | ~                  | Notify by SMS        |         | SMS Number    |                         |                    |
|                                       |                     |       |                    | SMS Carrier          |         | SMS Carriers  |                         | ÷                  |
|                                       |                     |       |                    | Place Hold(s) Reset  |         |               |                         |                    |
|                                       |                     |       |                    |                      |         |               |                         |                    |
| Placing TITLE hold on record(s)       |                     |       |                    |                      |         |               |                         |                    |
| Format Title                          | Author              | Part  | -                  | Call N               | Barcode | Holds Status  |                         | Override           |
| Red Velvet Cupcake Murder.            | Fluke, Joanne 1943- | N/A   |                    | ANY                  | ANY     | Hold Pending  |                         |                    |
|                                       |                     |       |                    |                      |         |               |                         |                    |

### <u>Notes</u>

- When searching the catalog by keyword, it is very similar to a Google search. Be as specific as you can to help get the patron exactly what he needs. You can even enter things like one word of the title and the author's last name if that is all the patron knows.
- When searching the catalog by author, keep in mind that some authors publish their titles with slight variations of their names. For example, one title might have the author's middle initial, while another might not. You may need to do an internet search to determine if there are any variations on that author's name.

### **Managing Holds**

As seen in the last section, many patrons place holds on items that the library must fill. For Library Assistants, managing holds primarily involves the following duties.

- Pulling items on the hold request list
- Removing expired and canceled holds from the hold shelf

Library Assistants retrieve a report of the items that need to be pulled from their branch's shelves in order to fill hold requests. Some of the holds will be filled for patrons at your branch and some will be sent to other Scenic Regional branches, to Evergreen partners, or to fill an Inter-Library Loan.

In order to retrieve the report of items that need to be pulled, follow the steps below.

1. Click "Circulation" and then "Pull List for Hold Requests."

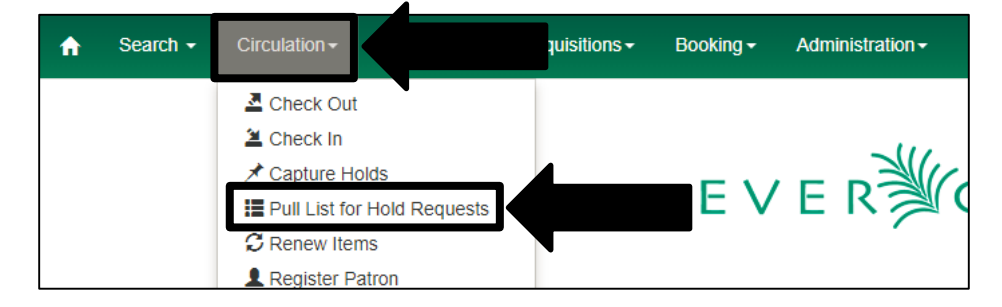

- 2. Click the column picker button.
- 3. Click "Print Full Grid."

| Pic | kup | Library SF | RL-HQ ▼        |               |               |                 |                |              |             |    |        |    |              |           |        |   |
|-----|-----|------------|----------------|---------------|---------------|-----------------|----------------|--------------|-------------|----|--------|----|--------------|-----------|--------|---|
|     | De  | etail View | Show Clearable | Holds Clear   | r These Holds | Print Full List |                |              |             | M  | *      | ₩  | Actions 🕶    | Rows 25 - | Page 1 | • |
| #   |     | Hold ID    | Hold Type      | Title         | Capture Date  | Request Date    | Potential Copi | Status       | Author      | Po | st-Cle | ar | 🗡 Configur   | e Columns |        |   |
| 1   |     | 975650     | т              | Secrets of th | 11/29/2017    | 11/28/2017      | 2              | Ready for Pi |             |    |        |    | 🛱 Save Co    | lumns     |        |   |
| 2   |     | 978408     | т              | The shadow    | 11/30/2017    | 11/30/2017      | 4              | Ready for Pi | L'Amour, Lo |    | •      |    | C Reset Co   | olumns    |        |   |
| 3   |     | 986403     | М              | The cradle    | 12/9/2017 3:  | 12/8/2017 2:    | 22             | Ready for Pi | Clark Many  |    |        |    |              | CSV       |        |   |
| 4   |     | 975748     | т              | In harm's wa  | 11/29/2017 1  | 11/28/2017      | 1              | Ready for P  |             |    |        |    | 🚔 Print Full | Grid      |        |   |
| 5   |     | 971374     | Μ              | Keepsake cr   | 11/27/2017    | 11/22/2017      | 1              | Ready for P  |             |    |        |    |              |           |        |   |
| 0   |     | 005600     | т              | The Shack     | 10/10/2017    | 10/10/2017      | 6              | Doody for Di | Young Willi |    |        |    | -            |           |        |   |

Once you have printed the list, you can physically retrieve the items from the shelves. Then use the "Checking In" and staging process to get the items to where they need to go.

### Managing Holds, continued

Library Assistants also clear the hold shelf of expired and canceled holds. Scenic Regional Library holds items for ten days and if the items are not picked up by then, they are returned to circulation.

In order to find items that need to be cleared from the hold shelf, follow the steps below.

1. Click "Circulation" and then "Holds Shelf."

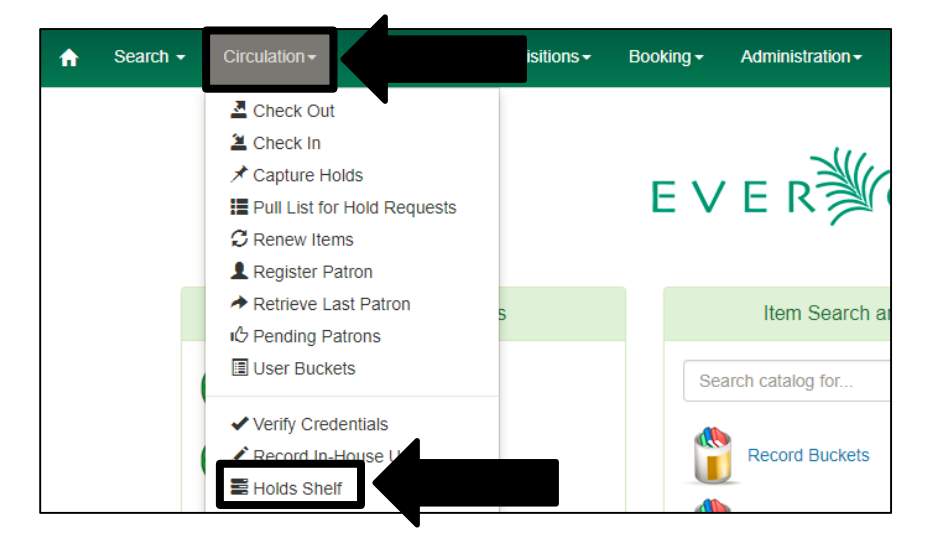

2. Click "Show Clearable Holds."

| A | Sea | arch - | - Circu  | ation <del>-</del> | Cataloging  | l≁ Acquisi    | tions <del>▼</del> Bo | oking <del>-</del> | Admini   | stration <del>-</del> |          |
|---|-----|--------|----------|--------------------|-------------|---------------|-----------------------|--------------------|----------|-----------------------|----------|
|   | _   |        |          |                    |             |               |                       |                    |          |                       |          |
|   |     |        |          |                    |             |               |                       |                    |          | Holds She             | elf      |
|   | Pic | kup L  | ibrary S | RL-UN ▼<br>Show C  | learable Ho | olds          |                       | Print F            | ull List |                       |          |
|   | #   |        | Hold ID  | Hol                | d Type      | Title         | Capture Dat           | e Request          | Date I   | Potential Copie       | Statu    |
|   | 1   |        | 882575   | Т                  | ١           | What's wron   | 9/28/2017 1:          | 9/6/2017           | 11:      | 0                     | Canceleo |
|   | 2   |        | 906759   | Т                  | ١           | Magic tree h  | 9/26/2017 1.          | . 9/25/201         | 7 9:     | 0                     | Canceleo |
|   | 3   |        | 895656   | Т                  | ١           | Ay rotten re  | 9/19/2017 9:          | 9/16/201           | 7 3:     | 0                     | Canceleo |
|   | 4   |        | 879114   | Т                  | ٦           | Fen days in   | 9/25/2017 2:          | 9/2/2017           | 12:      | 0                     | Canceleo |
|   |     | _      | 000005   | т                  |             | atea du ain a | 0/40/0047.0           | 0/40/004           | 7 7.     | 0                     | Opposite |

# Managing Holds, continued

3. Click "Print Full List."

| A | Sea | arch  | - Circula  | ation <del> –</del> ( | Catalogin | g <del>-</del> Acquisit | tions <del>-</del> | Book  | ing <del>-</del> , | Adminis | stration <del>-</del> |          |              |   |
|---|-----|-------|------------|-----------------------|-----------|-------------------------|--------------------|-------|--------------------|---------|-----------------------|----------|--------------|---|
|   |     |       |            |                       |           |                         |                    |       |                    |         | Holds She             | lf       |              |   |
|   | Pic | kup l | Library Sf | RL-UN ▼<br>Show All   | Holds     | Clear These             | Holds              | Print | t Full List        | K       |                       |          |              | × |
|   | #   |       | Hold ID    | Hold                  | Туре      | Title                   | Capture            | Date  | Request            | Date F  | Potential Copie       | Status   | Author       |   |
|   | 1   |       | 882575     | Т                     |           | What's wron             | 9/28/201           | 7 1:  | 9/6/2017           | 11:     | 0                     | Canceled | Kitamura, S  |   |
|   | 2   |       | 906759     | Т                     |           | Magic tree h            | 9/26/201           | 7 1   | 9/25/201           | 7 9:    | 0                     | Canceled | Osborne, M   |   |
|   | 3   |       | 895656     | Т                     |           | My rotten re            | 9/19/201           | 7 9:  | 9/16/201           | 7 3:    | 0                     | Canceled | Polacco, Pat |   |
|   | 4   |       | 879114     | т                     |           | Ten days in             | 9/25/201           | 7 2.  | 9/2/2017           | 12:     | 0                     | Canceled | Bly Nellie   |   |

- 4. Use the list to physically pull the expired and canceled items off of the hold shelf.
- 5. Cancel the hold for each item pulled by following the bullets listed below.
  - Click the box in front of the item for which you want to cancel the hold.
  - Click "Actions."
  - Click "Cancel Hold."

|   |   |          |           |               |              |              | Holds She       | elf      |            |           |         |             |   |              |            |       |
|---|---|----------|-----------|---------------|--------------|--------------|-----------------|----------|------------|-----------|---------|-------------|---|--------------|------------|-------|
| P |   | orary SF | RL-UN -   | Clear These   | Holds Prin   | t Full List  |                 |          |            | <b>K4</b> | *       | Actions     | 7 | Rows 25 -    | Page 1 -   | •     |
| # | Y | Hold ID  | Hold Type | Title         | Capture Date | Request Date | Potential Conic | Status   | Autho      | Un-Set    | Top of  | Queue       | ^ | Current Conv | Bickup Lil | brand |
| 1 |   | 882575   | Т         | What's wron   | 9/28/2017 1: | 9/6/2017 11: | 0               | Canceled | Kitamura   | Transfer  | r To Ma | arked Title | ĺ | 3802947746   | SRL-UN     | brury |
| 2 |   | 906759   | т         | Magic tree h  | 9/26/2017 1  | 9/25/2017 9: | 0               | Canceled | Osborne    | Mark Ite  | em Dan  | naged       |   | 380302160+   | SRL-UN     |       |
| 3 |   | 895656   | Т         | My rotten re  | 9/19/2017 9: | 9/16/2017 3: | 0               | Canceled | Polacco,   | Mark Ite  | em Mise | sing        |   | 3990262457   | SRL-UN     |       |
| 4 |   | 879114   | Т         | Ten days in   | 9/25/2017 2: | 9/2/2017 12: | 0               | Canceled | Bly, Nelli | First A.  |         |             |   | 3842110043   | SRL-UN     |       |
| 5 |   | 898005   | Т         | Introducing   | 9/19/2017 8: | 9/18/2017 7: | 0               | Canceled | Beaton,    | FINA AN   | oller   | arge        |   | 1500004.     | . SRL-UN   |       |
| 6 |   | 873765   | Т         | Autumn story  | 9/27/2017 1  | 8/29/2017 2: | 0               | Canceled | Barklem,   | Cancel    | Hold    |             |   | 5800000.     | . SRL-UN   |       |
| 7 |   | 899363   | Т         | Turtle's race | 9/19/2017 4: | 9/19/2017 4: | 0               | Canceled | Bruchac,   | Uncance   | ei Hold |             | - | 3465800002   | . SRL-UN   |       |

### 6. Check in the items to see where they go next.

### <u>Note</u>

If you remove all the items on the list from the hold shelf, you can cancel all the holds at once by clicking "Clear These Holds."

### Billing

There are two types of bills in Evergreen.

- Circulation Bills automatically added to a patron's account by the ILS when items are lost or damaged.
- Grocery Bills bills added to a patron's account manually by staff members.

When you access a patron's record, if he has bills, an alert message will be displayed. Please note that if the bill is for a lost item, inform the patron if he returns it to the library, the bill will be voided. SRL does not refund payment for lost items if the items are found later. We also do not accept replacement copies for lost items.

To assist a patron in paying a bill, follow the steps below.

1. Click "Circulation" and then "Check Out."

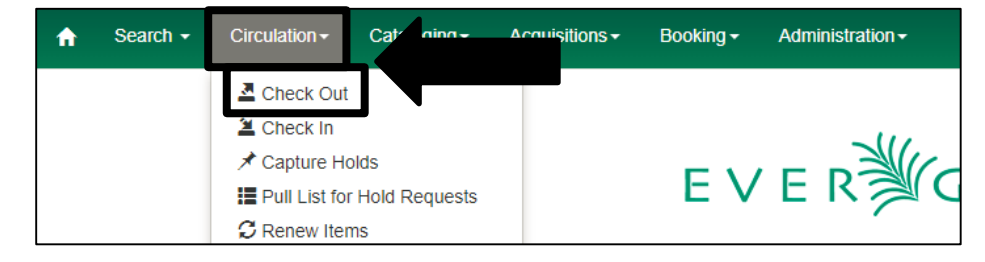

2. Scan the patron's library card.

| A | Search - | Circulation - | Cataloging <del>-</del> | Acc | quisitions <del>-</del> | Boo | king <del>-</del> | Administra | tion <del>-</del> |          |      |         |
|---|----------|---------------|-------------------------|-----|-------------------------|-----|-------------------|------------|-------------------|----------|------|---------|
|   |          |               |                         |     | Check Out               | It  | ems Out           | Holds      | Bills             | Messages | Edit | Other - |
|   |          |               |                         |     |                         |     |                   |            |                   | <b>-</b> |      |         |
|   |          |               |                         |     | Patron Barco            | ode | Patron E          | Barcode    |                   |          |      |         |
|   |          |               |                         |     |                         |     |                   |            |                   |          |      |         |

3. Click on "Bills" to see the details of the charges.

| Search - Ci         | rculation - Cataloging |                     | ooking - Adminis          | tration -                                  |                            |                                      | admindata @ SRL-UN-HQ-1L                                         |
|---------------------|------------------------|---------------------|---------------------------|--------------------------------------------|----------------------------|--------------------------------------|------------------------------------------------------------------|
| PATRON, JEN         | INIFER                 | Check Out           | Items Out (3) Ho          | olds (0 / 0) Bills ( <mark>\$6.00</mark> ) |                            |                                      | Patron Search                                                    |
| Profile             | Resident               | Total Owed:         | \$6.00                    | Refunds Available:                         | \$0.00                     | Pay Bill                             |                                                                  |
| Home Library        | SRL-UN                 | Total Paid:         | \$0.00                    | Session Voided:                            | \$0.00                     |                                      |                                                                  |
| Net Access          | Unfiltered             |                     |                           |                                            |                            | Payment Type                         | Cash •                                                           |
| Date of Birth       | 12/1/1978              | Owned fee Delegated |                           | Deading Deverants                          |                            |                                      |                                                                  |
| Last Activity       | 8/23/2017              | Billed for Selected | . \$6.00                  | Pending Payment.<br>Pending Change:        | \$0.00                     | Check Number                         |                                                                  |
| Last Updated        | 5/24/2017              | Paid for Selected:  | \$0.00                    |                                            |                            | Payment Received                     | \$                                                               |
| Create Date         | 4/21/2015              |                     |                           |                                            |                            | -                                    |                                                                  |
| Expire Date         | 5/24/2018              |                     |                           |                                            |                            | Annotate                             | Apply Payment                                                    |
| Fines Owed          | \$6.00                 |                     |                           |                                            |                            |                                      |                                                                  |
| Items Out           | 3                      |                     |                           |                                            |                            |                                      |                                                                  |
| Overdue             | 0                      | Bill Patron         | History Che               | ck All Refunds                             |                            | 🚧 🗰 🍽 Actions -                      | Rows 25 - Page 1                                                 |
| Long Overdue        | 0                      |                     |                           |                                            |                            |                                      |                                                                  |
| Claimed<br>Returned | 0                      | # ■ Balance<br>1    | OwPayment Pe Ba<br>\$0.00 | rcode Start Last Bill<br>11/21/20 08-Parti | ing Total Paid<br>a \$0.00 | Type Total Billed Bil<br>\$6.00 9592 | II #         Title         Location           938         SRL-UN |

4. Use the drop down menu to select the payment type. We only accept cash and checks.

| dmindata @ : I-HQ-1L 🚦 | adm              |          | ration -                            | Booking - Adm | Cquisitions -      |
|------------------------|------------------|----------|-------------------------------------|---------------|--------------------|
| Patron Search          | Other 🗸          | Messages | lds (0 / 0) Bills ( <b>\$6.00</b> ) | Items Out (3) | Check Out          |
|                        | ay Bill          | \$0.00   | Refunds Available:                  | \$6.00        | Total Owed:        |
|                        | •                | \$0.00   | Credit Available:                   | \$6.00        | Total Billed:      |
| Cash                   | Payment Type     | \$0.00   | Session Voided:                     | \$0.00        | Total Paid:        |
| Cash                   | r dyment Type    |          |                                     |               |                    |
| Check                  | Chook Number     | \$0.00   | Pending Payment:                    | d: \$6.00     | Owed for Selecte   |
| Credit Card            | Check Number     | \$0.00   | Pending Change:                     | t: \$6.00     | Billed for Selecte |
| Patron Credit          | Payment Received |          |                                     | \$0.00        | Paid for Selected  |
| Work                   |                  |          |                                     |               |                    |
| Goods                  | Annotate         |          |                                     |               |                    |

- 5. Manually enter the payment amount in the "Payment Received" field.
- 6. Check "Annotate."
- 7. Click "Apply Payment."

|                  |        |                             | adm        | indata @ SRL-UN | -HQ-1L    | ≣   |
|------------------|--------|-----------------------------|------------|-----------------|-----------|-----|
| Messages         | Edit ( | Other 👻                     |            | Ρ               | atron Sea | rch |
| \$0.00<br>\$0.00 | Pay    | Bill                        |            |                 |           |     |
| \$0.00           |        | Payment Ty                  | /pe        | Cash            | v         | - 1 |
| \$0.00<br>\$0.00 |        | Check Num<br>Payment Receiv | ber<br>/ed |                 | ¢         |     |
|                  |        | Annotate                    |            | Apply Payment   |           |     |

- 8. Enter the details of the payment and your initials into the annotation box.
- 9. Click "OK / Continue."

| Acqu | uisitions <del>-</del> | Booking <del>-</del> | Administration - |               |        |          |
|------|------------------------|----------------------|------------------|---------------|--------|----------|
|      | Pleas                  | e annotate           | this payment     |               | ×      | ther 🗸   |
| То   |                        |                      |                  |               |        | sill     |
| То   |                        |                      |                  | OK/Continue   | Cancel | Pa       |
| -    |                        |                      | A0.00 D          | <br>A.A. A.A. |        | <u> </u> |

### <u>Notes</u>

- If you need to see more details about a bill, you can click the box in front of the bill. Then, click "Actions" and then "Full Details."
- If you are accepting payment for a lost item, please tell the patron that his money will not be refunded if the item is found.

To add a grocery bill to a patron's account, follow the steps below.

1. Click "Search" and then "Search for Patrons."

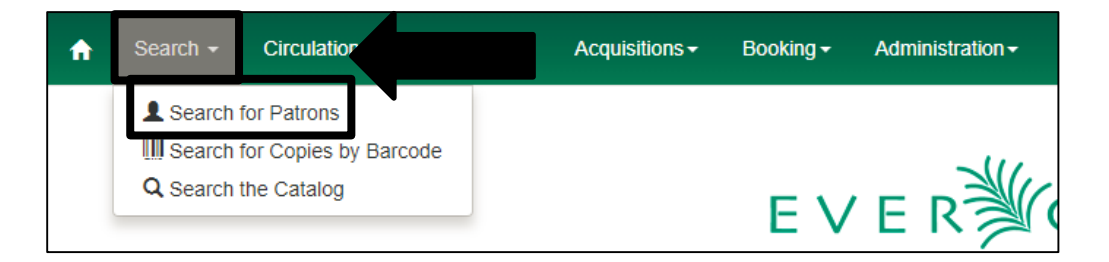

2. Enter the patron's last and first names and then click "Search."

| quisitions <del>-</del> | Booking <del>-</del> | Administrati | on <del>v</del> |            |         |         | <br> | <br>  | admindata @ | SRL-UN-HO | 2-1L    |
|-------------------------|----------------------|--------------|-----------------|------------|---------|---------|------|-------|-------------|-----------|---------|
| Check Out               | Items Out            | Holds        | Bills           | Messages   | Edit    | Other - |      |       |             | Patro     | on Sear |
| Last Name               | First                | Name         | Mide            | dle Name   |         | Search  |      |       |             |           |         |
|                         |                      | . Hudinio    | IVIICA          | are marrie |         | ocarch  |      |       |             |           |         |
| Patron Sear             | rch Results          | Add To       | Bucket          | Merge P    | Patrons | ocarci  |      | <br>₽ | Rows 25 -   | Page 1 -  | •       |

3. Click the box in front of the patron's name.

| cquisitions <del>-</del> | Booking <del>-</del> | Administra | tion <del>-</del> |              |           |           |            |      |         | admindata @ | SRL-UN-HG | 1L     |
|--------------------------|----------------------|------------|-------------------|--------------|-----------|-----------|------------|------|---------|-------------|-----------|--------|
| Check Out                | Items Out            | Holds      | Bills             | Messages     | Edit      | Other 👻   |            |      |         |             | Patro     | on Sea |
| P                        | jen                  | nifer      | М                 | iddle Name   |           | Search    | Clear      | Forn | n       | 0           |           |        |
| Pat ear                  | rch Results          | Add 1      | To Bucket         | • Merge F    | Patrons   |           | ••         |      | ₩       | Rows 25 -   | Page 1 -  | •      |
| #                        | ID Crea              | ted On Ma  | iling:Stre        | eHome Librar | ) Profile | DoB       | Middle Nar | ne F | irst Na | me Last Na  | me Car    | d      |
| 1 248                    | 030 4/21             | /2015 44   | 444 BU            | SDL LIN      | Decident  | 12/1/1078 |            |      |         |             | 030123    | 02     |

- 4. Click on "Bills."
- 5. Click on "Bill Patron."

| Search - Ci         | rculation - Cataloging - | Acquisitions - Booking | - Administrati  | ion <del>-</del>                    |                 |           | а              | dmindata @ SR | L-UN-HQ-1L   |
|---------------------|--------------------------|------------------------|-----------------|-------------------------------------|-----------------|-----------|----------------|---------------|--------------|
| PATRON, JEN         | INIFER                   | Check Out Items        | Out (3) Holds   | (0 / 0) Bills (\$0.00)              |                 |           |                |               | Patron Searc |
| Profile             | Resident                 | Total Owed:            | \$0.00          | Refunds Available:                  | \$0.00          | Pay Bill  |                |               |              |
| Home Library        | SRL-UN                   | Total Paid:            | \$0.00          | Session Voided:                     | \$0.00          |           |                |               |              |
| Net Access          | Unfiltered               |                        |                 |                                     |                 |           | Payment Type   | Cash          | *            |
| Date of Birth       | 12/1/1978                | Owed fee Celested      | \$0.00          | Dending Developt                    | <b>*•</b> • • • |           |                |               |              |
| Last Activity       | 8/23/2017                | Billed for Selected:   | \$0.00          | Pending Payment.<br>Pending Change: | \$0.00          | c         | Check Number   |               |              |
| Last Updated        | 11/21/2017               | Paid for Selected:     | \$0.00          |                                     |                 | Payn      | nent Received  |               | \$           |
| Create Date         | 4/21/2015                |                        |                 |                                     |                 |           |                |               |              |
| Expire Date         | 5/24/2018                |                        |                 |                                     |                 | ,         | Annotate 📃     | Apply Pay     | ment         |
| Fines Owed          | \$0.00                   |                        |                 |                                     |                 |           |                |               |              |
| Items Out           | 3                        |                        |                 |                                     |                 |           |                |               |              |
| Overdue             | 0                        | Bill Patron            |                 |                                     |                 | ₩ ₩ ₩     | Actions -      | Rows 25 - P   | age 1 🗸 👻    |
| Long Overdue        | 0                        |                        |                 |                                     |                 |           |                |               |              |
| Claimed<br>Returned | 0                        | # Balance OwPa         | ayment Pe Barco | de Start Last Bill                  | ing Total Paid  | Type Tota | al Billed Bill | # Title       | Location     |
| Lost                | 0                        | No nems to Display     |                 |                                     |                 |           |                |               |              |

6. Use the drop down menu to select the reason for the bill in the "Billing Type" field. Note that some choices will automatically populate the amount field.

| мсци      | Bill Patron: PATRON, JE | ENNIFER : 9301230216                                                                                            | ×      |
|-----------|-------------------------|----------------------------------------------------------------------------------------------------|--------|
| Te        | Location:               | SRL-UN                                                                                                    |        |
| To<br>To  | Billing Type:           |                                                                                                    | ▼ 3111 |
| 0         | Amount:                 | 01-Copies<br>02-Fax<br>03 Book Sale                                                                             |        |
| Bil<br>Pa | Note:                   | 04-Donation<br>05-Inter-Library Loan Fee<br>06-Friends Merchandise<br>07-Non-Resident Fee<br>08-Partial Damages |        |
|           | Bill Patron History     | 10-Book Bag<br>11-Flash Drive<br>12-Missing Pieces<br>13-Passport Fees                                          | *      |

- 7. Manually enter the amount of the bill if the field is not already populated.
- 8. Enter an explanation for the bill and your initials in the "Note" field.
- 9. Click "Submit Bill."

| ca              | uisitions <del>-</del> Booking <del>-</del> Adi | ministration <del>-</del> |    |   |    |
|-----------------|-------------------------------------------------|---------------------------|----|---|----|
|                 | Bill Patron: PATRON, J                          | ENNIFER : 93012302        | 16 | × | th |
| -               | Location:                                       | SRL-UN                    |    |   |    |
| ΓΟ<br>ΓΟ<br>ΓΟ  | Billing Type:                                   |                           |    | • | i  |
|                 | Amount:                                         |                           |    |   |    |
| DN<br>Bil<br>Pa | Note:                                           | Note                      |    | , | a  |
|                 |                                                 |                           |    |   |    |
|                 | Bill Patron History                             | Check All Retunds         |    |   |    |

Note: There are some billing functions that you may be required to fulfill that are a bit more complicated than what is covered here. As these situations arise, your branch manager will assist you in fulfilling them.

### **Entering and Paying Bills for Copies and Faxes**

Although we have already covered how to enter and pay bills in Evergreen, there is one process that needs specific coverage as it differs slightly from the standard process. Patrons often ask us to make copies and fax documents for them. We charge \$.15 per page for copies and \$1.00 per page for faxes. When we copy or fax something for them, we need to enter and pay a bill for the transaction in Evergreen.

Follow these steps to enter and pay a bill in Evergreen for copies or faxes.

Please note that a tab for your branch's Walkin account may already be open in Evergreen. If a tab is already open in Evergreen, please click on it, click "Refresh" and skip to step 5. If a tab is not currently open, begin with step 1.

1. Click "Search" and then "Search for Patrons."

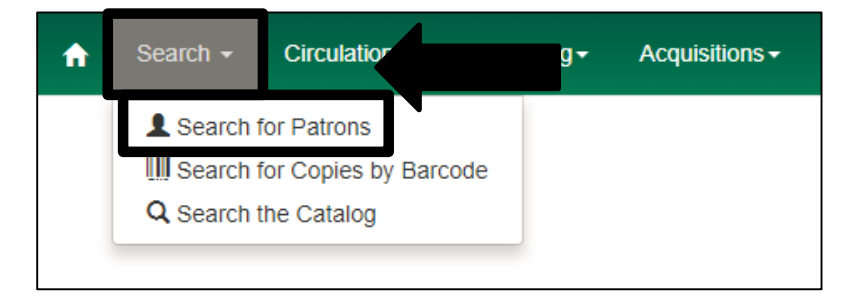

2. Enter "Walkin" in the Last Name field and your full branch location in the First Name field and click "Search." The chart below includes the information for these accounts for your reference.

| Acquisitions <del>-</del> | Booking <del>-</del> | Administrat | ion <del>-</del> |               |           |         |        |       | а       | dmindata @ | SRL-UN-HO | ג-1L  |
|---------------------------|----------------------|-------------|------------------|---------------|-----------|---------|--------|-------|---------|------------|-----------|-------|
| Check Out                 | Items Out            | Holds       | Bills Mes        | sages Ed      | iit Other | Ŧ       |        |       |         |            | Patro     | on Se |
| Last Name                 | Firs                 | t Name      | Middle N         | ame           | Search    | 1       |        |       |         |            |           |       |
| Patron Sear               | ch Results           | Add T       | o Bucket+        | verge Patrons | 5         |         | 141    |       | ₩       | Rows 25 🕶  | Page 1 🔻  | •     |
| #                         | ID Crea              | ted On Mai  | ling:StreeHome   | Library Pr    | ofile     | DoB Mid | dle Na | me Fi | rst Nam | e Last Na  | me Car    | d     |

# Entering and Paying Bills for Copies and Faxes, continued

3. Click on the box in front of your branch's Walkin account.

| Acquisitions <del>-</del> | Booking <del>-</del> | Administration                         | -                                 |                    |                        |           |                      | admindata @ | SRL-UN-HQ-1         | IL 🧾   |
|---------------------------|----------------------|----------------------------------------|-----------------------------------|--------------------|------------------------|-----------|----------------------|-------------|---------------------|--------|
| Check Out                 | Items Out            | Holds E                                | Bills Messages                    | Edit               | Other 👻                |           |                      |             | Patron              | Search |
| Walkin                    | Unio                 | n                                      | Middle Name                       |                    | Search                 | Clear     | Form                 | 0           |                     |        |
| Patron Sea                | rch Results          | Add To B                               | ucket- Merge P                    | atrons             |                        | M         | ₩ ₩                  | Rows 25 🗸   | Page 1 -            | •      |
| # 29                      | IF Creat             | t <mark>ed On M</mark> ailing<br>08 H/ | g:StreeHome Library<br>AWT SRL-UN | Profile<br>Patrons | <b>DoB</b><br>1/1/1991 | Middle Na | me First Na<br>UNION | wALKIN      | me Card<br>93012702 | 2      |

- 4. Click on "Bills."
- 5. Click on "Bill Patron."

| Search - Ci         | rculation - Cataloging | l▼ Acquisitions▼ Book  | ing - Administration | <b>▼</b>                            |              |                   | admindat     | a @ SRL-UN-HQ | -1L     |
|---------------------|------------------------|------------------------|----------------------|-------------------------------------|--------------|-------------------|--------------|---------------|---------|
| WALKIN, UNI         | ON                     | Check Out Iter         | ns Out (0) Holds (0  | / 0] Bills (\$0.00)                 |              |                   |              | Patro         | n Searc |
| Profile             | Patrons                | Total Owed:            | \$0.00 F             | Refunds Available:                  | \$0.00       | Pay Bill          |              |               |         |
| Home Library        | SRL-UN                 | Total Paid:            | \$10.80              | Session Voided:                     | \$0.00       |                   |              |               |         |
| Net Access          | Filtered               |                        |                      |                                     |              | Paymer            | t Type C     | ash           | *       |
| Date of Birth       | 1/1/1991               | Over 1 for Only starts | ¢0.00                | Deadler Deveration                  | <b>AA AA</b> |                   |              |               |         |
| Last Activity       | 11/25/2015             | Billed for Selected:   | \$0.00 F             | Pending Payment:<br>Pending Change: | \$0.00       | Check N           | umber        |               |         |
| Last Updated        | 10/4/2017              | Paid for Selected:     | \$0.00               |                                     |              | Payment Re        | ceived       |               | \$      |
| Create Date         | 9/22/2015              |                        |                      |                                     |              |                   |              |               |         |
| Expire Date         | 9/25/2018              |                        |                      |                                     |              | Annotat           | e Ap         | oply Payment  |         |
| Fines Owed          | \$0.00                 |                        | •                    |                                     |              |                   |              |               |         |
| Items Out           | 0                      |                        |                      |                                     |              |                   |              |               |         |
| Overdue             | 0                      | Bill Patron            | His                  |                                     | H            | 🙀 📢 🍽 Actio       | ns - Rows 25 | 5 • Page 1 •  | -       |
| Long Overdue        | 0                      |                        |                      |                                     |              |                   |              |               |         |
| Claimed<br>Returned | 0                      | # Balance Ov           | Payment Barcode      | Start Last Billing                  | Total Paid   | Type Total Billed | Bill #       | Title Locat   | tion    |
| Lost                | 0                      | No nems to Display     |                      |                                     |              |                   |              |               |         |

- 6. Click on the "Billing Type" field to reveal a drop down menu.
- 7. Click on the appropriate billing type, i.e. fax, copies, etc.

| Acqu      | iisitions - Booking - Ad | Iministration -                                                                                                    |      |
|-----------|--------------------------|----------------------------------------------------------------------------------------------------|------|
|           | Bill Patron: WALKIN, U   | INION : 9301270250 ×                                                                                                    | the  |
| To        | Location:                | SRL-UN                                                                                                    |      |
| To        | Billing Type:            | · · · · · · · · · · · · · · · · · · ·                                                                                                    |      |
| 0)        | Amount:                  | 01-Copies<br>02-Fax<br>03-Book Sale                                                                                                    |      |
| Bil<br>Pa | Note:                    | 04-Donation<br>05-Inter-Library Loan Fee<br>06-Friends Merchandise<br>07-Non-Resident Fee<br>08-Partial Damages<br>09-SRL Replacement Library Card<br>10-Book Bag<br>11-Flash Drive | layı |
|           | Bill Patron History      | 12-Missing Pieces<br>13-Passport Fees                                                                                                    | (b+  |

### Entering and Paying Bills for Copies and Faxes, continued

- 8. Enter the amount in the "Amount" field.
- 9. Enter your initials in the "Note" field.
- 10. Click "Submit Bill."

| Acq             | lisitions           | ministration <del>-</del><br>NION : 9301270250 |             | ×      |   |
|-----------------|---------------------|------------------------------------------------|-------------|--------|---|
|                 | Location:           | SRL-UN                                         |             |        |   |
| TO<br>TO        | Billing Type:       |                                                |             | • Sill |   |
|                 | Amount:             |                                                |             |        | F |
| O\<br>Bil<br>Pa | Note:               | Note                                           |             | ayr    |   |
|                 | Bill Patron History | Check All Refunds                              | Submit Bill | ancel  |   |

After creating the bill and accepting the patron's payment, follow these steps to pay the bill in the Walkin account.

- 1. Click on the "Payment Type" field to reveal a drop down menu.
- 2. Click on "Cash" or "Check."

| Acquisitions - Book                        | king <del>-</del> Adminis | stration -   |                              |                  |      |             | admi  | indata @ SRL-UN-HQ-          | -1L 🔳    |   |
|--------------------------------------------|---------------------------|--------------|------------------------------|------------------|------|-------------|-------|------------------------------|----------|---|
| Check Out Ite                              | ms Out (0) H              | olds (0 / 0) | ills ( <mark>\$0.30</mark> ) | Messages         | Edit | Other 🗸     |       | Patror                       | n Search | - |
| Total Owed:                                | <b>\$0.30</b>             | Refunds Av   | ailable:                     | \$0.00           | Pa   | y Bill      | _     |                              |          |   |
| Total Paid:                                | \$10.80                   | Session Vo   | ided:                        | \$0.00           |      | Payment     | туре  | Cash                         | •        |   |
| Owed for Selected:<br>Billed for Selected: | \$0.00<br>\$0.00          | Pending Pa   | ayment:                      | \$0.00<br>\$0.00 |      | Check Nu    | umber | Cash<br>Check<br>Credit Card |          |   |
| Paid for Selected:                         | \$0.00                    | r chung or   | ange.                        | 00.00            |      | Payment Rec | eived | Patron Credit<br>Work        |          |   |
|                                            |                           |              |                              |                  |      | Annotate    |       | Goods                        |          |   |

### Entering and Paying Bills for Copies and Faxes, continued

- 3. Enter the amount in the "Payment Received" field.
- 4. Check the "Annotate" box.
- 5. Click "Apply Payment."

| Acquisitions - Bool                                              | king <del>-</del> Administra        | ation <del>-</del>                                         |                            |         | adı                              | mindata @ SRL-UN-HC | ⊱1L 🧮     |
|------------------------------------------------------------------|-------------------------------------|------------------------------------------------------------|----------------------------|---------|----------------------------------|---------------------|-----------|
| Check Out Ite                                                    | ems Out (0) Hold                    | ls (0 / 0) Bills ( <mark>\$0.30</mark> )                   | Messages                   | Edit Of | ther 🗸                           | Patro               | on Search |
| Total Owed:<br>Total Billed:<br>Total Paid:                      | <b>\$0.30</b><br>\$11.10<br>\$10.80 | Refunds Available:<br>Credit Available:<br>Session Voided: | \$0.00<br>\$0.00<br>\$0.00 | Pay E   | Bill<br>Payment Type             | Cash                | T         |
| Owed for Selected:<br>Billed for Selected:<br>Paid for Selected: | \$0.00<br>\$0.00<br>\$0.00          | Pending Payment:<br>Pending Change:                        | \$0.00<br>\$0.00           |         | Check Number<br>Payment Received |                     | \$        |
|                                                                  |                                     |                                                            |                            | ÞL      | Annotate                         | Apply Payment       |           |

6. Enter your initials into the annotation box that pops up and click "OK / Continue."

| Acqui | sitions - Booking - Administration -         |  |
|-------|----------------------------------------------|--|
|       | Please annotate this payment ther            |  |
| То    |                                              |  |
| То    | OK/Continue Canc.                            |  |
| 0.00  | d for Calastadi 60.00 Danding Daumanti 60.00 |  |

#### <u>Notes</u>

- As a best practice, leave a tab open for the Walkin account at all times.
- Sometimes a patron will owe money for copies or faxes and will pay you more than he owes and tell you to keep the change. For example, he owes \$.45 for copies and gives you \$.50 and tells you to keep the change. If this happens, enter the bill into the system for the amount he gives you, not the amount he owes. In the example above, you would enter the entire \$.50 as a bill for copies.
- This process is also used for other things such as printouts from the public computers, mug purchases, and book bag purchases. If you are unsure as to whether to charge the "Walkin" account for a purchase, please ask your Branch Manager.

### **Offline Circulation**

Occasionally, your branch may lose internet access and when that happens, Evergreen will not function properly. However, you can use Offline Circulation to check out items until your branch is back online. Please note that this system is only used to check out books and nothing else.

In order to access and use Offline Circulation, follow the steps below.

1. Look for the Offline Circulation icon on the computer desktop and click on it.

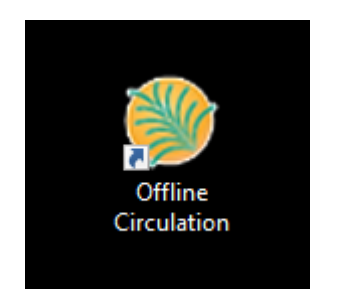

2. Click "Check Out."

| ñ | Search +  | Circulation -  | Cataloging <del>-</del> | Acquisitions - | Booking <del>-</del> | Administration - |            |
|---|-----------|----------------|-------------------------|----------------|----------------------|------------------|------------|
|   | Wo        | orkstation     | SRL-UN-F                | Work           | king location        |                  | •          |
|   | Session N | Management     | Checkout                |                | e Checl              | kin Register Pa  | atron      |
|   | Pendin    | g Transactions | Offline Sessions        |                |                      |                  |            |
|   | Export    | Transactions   | Import Transactions     |                |                      |                  |            |
|   | Туре      | Timestamp      | Patron Barcode          | Item Barcoo    | le Non-ca            | ataloged Type    | Checkout D |
|   |           |                |                         |                |                      |                  |            |

### Offline Circulation, continued

3. Click "Proceed."

| iging <del>-</del> | Acquisitions -                     | Booking <del>-</del>   | Administration -              |                    |                   |
|--------------------|------------------------------------|------------------------|-------------------------------|--------------------|-------------------|
| UN-ł ▼             | Work                               | ing location           | •                             | Save Transactions  | Reprint Last Rece |
|                    | Warnir<br>You are about<br>Proceed | 1g<br>to enter offline | e mode. If you proceed, you w | ill be logged out. |                   |

- 4. Choose a due date from the calendar of two weeks from today.
- 5. Scan the patron's library card.
- 6. Scan the patron's items.
- 7. Click "Checkout."

|   | Searc | :h <del>•</del> | Circulation -   | Catalogin   | g <b>-</b> Ao | quisitions <del>-</del> | Boo        | king <del>-</del> | Adm     | inistratio | on <del>-</del> |    |
|---|-------|-----------------|-----------------|-------------|---------------|-------------------------|------------|-------------------|---------|------------|-----------------|----|
|   |       | Worl            | kstation        | SRL-H       | Q-⊦ ▼         | v                       | /orking l  | ocation           |         |            |                 | •  |
|   | Chee  | ckout           | Renew           | In-house Us | e Che         | eckin F                 | Register F | patron            |         |            |                 |    |
|   |       | Due I           | Date:           |             |               |                         |            | N                 | o Offse | t v        | •               | Pa |
|   |       | Patro           | n barcode:      |             |               |                         |            |                   |         |            | ר               |    |
| ( |       | Item            | Barcode:        |             |               |                         |            |                   |         |            |                 |    |
| ( | D     | Non-            | cataloged Type: |             | Select        | Non-catalo              | ged Type   | ٣                 |         |            |                 |    |
|   | Clea  |                 | Strict Bar      | code        |               | Print rece              | eipt       |                   | Ct      | neckout    |                 |    |

<u>Notes</u>

- When the library is back online, the information captured in Offline Circulation will be uploaded into Evergreen.
- Ensure that the "Strict Barcode" box is unchecked.

# Using the Online Public Access Catalog (OPAC)

As stated in the Missouri Evergreen I class, Evergreen has two main interfaces. We have spent most of our time learning the Staff Client Interface, but we must not forget the patron interface, the OPAC. Patrons often ask the Library Assistants for assistance while using an OPAC terminal in the library. Therefore, a Library Assistant must know how to navigate this system as well. Patrons ask for assistance in searching the catalog or accessing their library account. In order to access their account, they must have their library barcode number and their account password.

When patrons search the catalog, they usually use the basic search functionality you see below.

| Sceníc Regional & Washington Public Library |                        |                                     |                                      |                                            |                |               |  |  |  |  |
|---------------------------------------------|------------------------|-------------------------------------|--------------------------------------|--------------------------------------------|----------------|---------------|--|--|--|--|
| Home New Titles Adopt-a-E                   | ook eBooks Request Ma  | terials Find a Library Request S    | cenic Library Card                   | Contact Us                                 | Help           |               |  |  |  |  |
| Search the Catalog                          | Advanced Search        | Browse the Catalog                  |                                      |                                            | Basket Actions | <b>T</b> Go   |  |  |  |  |
| Search:                                     | Type: Title            | Format: All Formats                 | <ul> <li>Library:</li> </ul>         | Scenic Regional                            | • Search       | All Libraries |  |  |  |  |
|                                             | Need help searching th | e catalog? Click here to view a sho | rt instructional vic                 | leo.                                       |                |               |  |  |  |  |
| New Adult Fiction Titles                    |                        |                                     |                                      |                                            |                |               |  |  |  |  |
|                                             |                        |                                     | der Jessica Beck<br>DARK<br>DRIZZLES | Jessica Beck<br>COUNTERFEIT<br>CONFECTIONS |                |               |  |  |  |  |

Staff may be called on to explain the information on the search results page.

| 2. JAMIE CARIE | Snow angel / by Jan                                       | nie Carie.                       |                                |                                | Place Hold     |
|----------------|-----------------------------------------------------------|----------------------------------|--------------------------------|--------------------------------|----------------|
|                | Carie, Jamie,<br>Carge Print Book<br>Call number:         |                                  | LP F Carie                     |                                | Add to my list |
|                | Library                                                   | Shelving<br>location             | Call<br>number                 | Status                         |                |
| SNOW ANGEL     | Livingston<br>County Library                              | Adult<br>Large<br>Print          | LP F<br>Carie                  | Available                      |                |
|                | <u>Pulaski County</u><br>Library-<br>Richland             | Large<br>Print<br>Fiction        | F<br>Car                       | Available                      |                |
|                | <u>Scenic</u><br>Regional-<br>Hermann                     | Large<br>Print<br>Fiction        | LP<br>FIC                      | Available                      |                |
|                | Sikeston Public<br>Library                                | Large<br>Print<br>Fiction        | LPF<br>C19                     | Available                      |                |
|                | <u>Ste. Genevieve</u><br>County Library                   | Adult<br>Fiction                 | LP F<br>CAR                    | Available                      |                |
|                | Summary                                                   |                                  |                                |                                |                |
|                | A half-frozen to c<br>Elizabeth shows<br>remote Alaskan I | leath, beautifu<br>up on the doo | Il young wom<br>orstep of Noal | an named<br>Wesley's<br>inShow |                |

There are many functions a patron can perform if they are logged into their account through the OPAC. A title, description, and screen shot for each is included on subsequent pages of this manual.

#### **Account Summary Tab**

The Account Summary tab lists information about the patron's account in a summary form that can then be expanded if the patron would like additional information. From this page, a patron can see the following information.

- Account expiration date
- Items he currently has checked out
- Items he currently has on hold
- Items that are ready for pick up at his library
- Charges on his account
- Payments history

The screen print below shows you what the account summary page looks like when accessed.

| Search:     | Type: Title                       | Format: All Formats               | Library: | Scenic Regional | <ul> <li>Search</li> </ul> | All Libraries | A |
|-------------|-----------------------------------|-----------------------------------|----------|-----------------|----------------------------|---------------|---|
| Account Sur | nmary Messages Items Checked O    | ut Holds Account Preferences My   | / Lists  |                 |                            |               |   |
|             | Account Summary                   |                                   |          |                 |                            |               |   |
|             | Account Expiration Date           | 04/03/2020                        |          |                 |                            |               |   |
|             | Items Currently Checked out (0)   | Items Currently Checked out (0)   |          |                 |                            |               |   |
|             | Items Currently on Hold (0)       | Items Currently on Hold (0)       |          |                 |                            |               |   |
|             | Items ready for pickup (0)        | <u>Items ready for pickup (0)</u> |          |                 |                            |               |   |
|             | Charges Payments                  |                                   |          |                 |                            |               |   |
|             | You have no current fines.        |                                   |          |                 |                            |               |   |
| Museu       | TE of<br>ImandLibrary<br>SERVICES |                                   |          |                 |                            |               |   |

### **Messages Tab**

The Messages tab allows patrons to view any messages that the system adds to their account. For example, a courtesy notice will be posted here three days prior to an item being due. When patrons have a message, they can mark it as read, mark it as unread, or delete it.

The screen print below shows you what the messages page looks like when accessed.

| Home New T  | itles Adopt-a-Book              | eBooks Reques       | t Materials Find a Library  | Request Scenic Library Card | Contact Us     | Help             | \$0.00 Charges |
|-------------|---------------------------------|---------------------|-----------------------------|-----------------------------|----------------|------------------|----------------|
| Search th   | e Catalog A                     | dvanced Searc       | h Browse the Cat            | alog                        |                | - Basket Actions | 5 🔻 G0         |
| Search:     |                                 | Type: Title         | Format: All For             | mats • Library:             | Scenic Regiona | • Search         | All Libraries  |
| Account Sum | mary <mark>Messages</mark> Ite  | ems Checked Out     | Holds Account Preference    | es My Lists                 |                |                  |                |
|             | Messages                        |                     |                             |                             |                |                  |                |
| [           | Actions for selected mess       | sages 🔻 😡 🙆         |                             |                             |                |                  |                |
|             | Date Libra                      | ary                 | Subject                     |                             |                |                  |                |
|             | 10/22/2019 Sc                   | enic Regional-Union | Hold Ready for Pickup SMS I | Notification                |                |                  |                |
| Museu       | nand <b>Library</b><br>SERVICES |                     |                             |                             |                |                  |                |

### **Items Checked Out Tab**

The Items Checked Out tab provides the patron with information about the items he currently has checked out, both physical items and electronic items. One of the most helpful features of this page is that it lists how many renewals are remaining for each item as well as the due date for each. If a patron so desires, he can renew an item on this page, assuming that he has renewals remaining and that the item is not on hold for another patron.

Within this tab, there is also a "Check Out History" section, which allows patrons to view all of the items they have checked out in the past. This can be helpful for patrons who can't remember what they have read and what they haven't, especially when reading multiple books by one author. In order for patrons to use this feature, they must set up their Account Preferences to record their check out history.

The screen print below shows you what the Items Checked Out tab looks like when accessed.

| Home New T  | tles Adopt-a-Boo      | ok eBooks    | Request Mate            | rials Find a  | Library R     | equest Scenic | Library Card | Contact Us     | Help          | 0 Ready for Pickup |
|-------------|-----------------------|--------------|-------------------------|---------------|---------------|---------------|--------------|----------------|---------------|--------------------|
| Search th   | e Catalog             | Advance      | d Search                | Browse th     | ne Catalo     | g             |              | <b></b>        | Basket Action | S T Go             |
| Search:     |                       | Type: Tit    | tle                     | ▼ Format      | t: All Format | ts •          | Library:     | Scenic Regiona | ▼ Search      | All Libraries      |
| Account Sum | mary Messages         | Items Chec   | ked Out Holds           | Account Pre   | eferences     | My Lists      |              |                |               |                    |
|             |                       |              |                         |               |               |               |              |                |               |                    |
|             | Current Item          | s Checke     | ed Out Check            | COUT Histo    | огу           |               |              |                |               |                    |
|             | Current Items (       | Checked (    | Out                     |               |               |               |              |                |               |                    |
| [           | Renew Selected Titles | Go 📀         |                         |               |               |               |              |                |               |                    |
|             | Title                 |              | Author                  | Renewals Left | tDue Date     | Barcode       | Call number  |                |               |                    |
|             | The use of far        | me : a novel | <u>Nixon, Cornelia,</u> | 2             | 11/06/2019    | 3005948846    | FIC NIX      |                |               |                    |
|             |                       |              |                         |               |               |               |              |                |               |                    |
|             |                       |              |                         |               |               |               |              |                |               |                    |
|             | SERVICES              |              |                         |               |               |               |              |                |               |                    |

### Holds Tab

The Holds tab allows patrons to view the items they have on hold. The Status of a hold will be waiting for copy, waiting for capture, in transit, or suspended. This page allows patrons to cancel a hold as well as edit their pickup library.

The screen shot below shows you what the Holds tab looks like when accessed.

| Home New    | Inties Адорт-а-воок е      | BOOKS Request Materi               | ais fir  | ia a Library Request S | cenic Library Caro     | Contact US      | нер   |             | \$0.00 Charges |  |
|-------------|----------------------------|------------------------------------|----------|------------------------|------------------------|-----------------|-------|-------------|----------------|--|
| Search t    | he Catalog Adv             | anced Search                       | Brows    | e the Catalog          |                        | <b></b>         | Baske | t Actions   | ▼ Go           |  |
| Search:     | Ту                         | pe: Keyword                        | ▼ For    | mat: All Formats       | Library:               | Scenic Regional | •     | Search      | \II Libraries  |  |
| Account Sur | nmary Messages Items       | s Checked Out <mark>Holds</mark> . | Accoun   | t Preferences My Lists |                        |                 |       |             |                |  |
|             | Itoms on Hold H            | olde History                       |          |                        |                        |                 |       |             |                |  |
|             | items on hold h            | olus history                       |          |                        |                        |                 |       |             |                |  |
|             | Current Items on H         | old                                |          |                        |                        |                 |       |             |                |  |
|             | Actions for selected holds | Go @ Show all ho                   | ds   Sho | w only available holds |                        |                 |       |             |                |  |
|             | Title                      | Author                             | Format   | Pickup Location        | Cancel if not filled b | y Status        | Notes | 5           | _              |  |
|             | The 19th Christmas         | Patterson, James, 1947-            |          | Scenic Regional-Union  |                        | Waiting for co  | ру    | <u>Edit</u> |                |  |
|             |                            |                                    |          |                        |                        |                 |       |             |                |  |

### **Account Preferences Tab**

The Account Preferences tab allows patrons to edit various characteristics of their account and how they can use their account.

On the Personal Information tab, a patron can modify his account user name, password and email address. If he needs to change his name, address or phone number, he must contact the library to make those changes.

On the Notification Preferences tab, a patron can edit how he will be notified when a hold is ready for pick up.

On the Search and History Preferences tab, a patron can alter how many results per page will appear when a search is completed, which library or libraries will be searched by default, where the patron would like to pick up his holds, and also whether or not the patron would like the system to keep a history of items checked out and placed on hold.

Finally, on the My Lists Preferences tab, a patron can specify how many lists he wants visible per page and how many items in each list he wants visible per page. Once this is specified, he can set up and view his lists in the My Lists tab.

The screen shot below shows you what the Account Preferences tab generally looks like when accessed.

| Search the Catalog Advance | ced Search Browse the C  | atalog               |                             | -             |
|----------------------------|--------------------------|----------------------|-----------------------------|---------------|
| Search: Snow Angels Type:  | Title • Format: All I    | Formats • Library:   | Missouri Evergreen • Search | All Libraries |
| Account Summary Messages   | Items Checked Out Holds  | Account Preferences  | My Lists                    |               |
| Personal Information       | Notification Preferences | s Search and History | Preferences                 | A             |
| My Lists Preference        | 22                       |                      |                             | •             |
| Account Information a      | nd Preferences           |                      |                             |               |
| NAME                       | JENNIFER PATRON          |                      |                             |               |
| DAY PHONE                  | 636-636-6364             |                      |                             |               |
| EVENING PHONE              |                          |                      |                             |               |
| OTHER PHONE                |                          |                      |                             |               |
| USERNAME                   | 9301230216               | Change               |                             |               |
| PASSWORD                   | (not shown)              | Change               |                             |               |
| EMAIL ADDRESS              |                          | Change               |                             |               |
| ACTIVE BARCODE             | 9301230216               |                      |                             |               |

### My Lists Tab

My Lists allows a patron to create lists of materials as well as modify existing lists.

| Home New Titles Ado    | opt-a-Book eBooks Request | Materials Find a Librar | y Contact Us Help          |                                              |               |
|------------------------|---------------------------|-------------------------|----------------------------|----------------------------------------------|---------------|
| Search the Catalo      | og <u>Advanced Search</u> | Browse the C            | atalog                     |                                              |               |
| Search:                | Type: Title               | • Format: All           | Formats • Librar           | y: Scenic Regional-Uni  Show fewer locations | All Libraries |
| Account Summary        | Messages Items Cheo       | cked Out Holds          | Account Preferences        | My Lists                                     |               |
| Create                 | ə New List                |                         |                            |                                              |               |
| Enter the<br>List desc | ame of the new list:      |                         |                            |                                              |               |
| Share thi              | is list?                  | No V 🕜<br>Cancel Submit |                            |                                              |               |
| My Ex<br>Saved L       | isting Lists              |                         |                            |                                              |               |
| Books I                | Want to Read              | Share                   | Delete List Download CSV M | ake Default List                             |               |
|                        | ry<br>s                   |                         |                            |                                              |               |

### Menu Bar

The Menu bar provides access to other helpful information.

| Sceníc Regional Líbrary |              |             |                   |                  |                |              |                 |            |          |               |
|-------------------------|--------------|-------------|-------------------|------------------|----------------|--------------|-----------------|------------|----------|---------------|
| Home New Titles         | Adopt-a-Book | eBooks      | Request Materials | Find a Library   | Request Scenic | Library Card | Contact Us      | Help       | Get Mobi | ile App       |
| Search the (            | Catalog A    | dvanced     | Search B          | rowse the Cata   | alog           |              |                 |            |          |               |
| Search:                 |              | Type: Title |                   | - Format: All Fo | rmats ~        | Library:     | Scenic Regional | - <b>-</b> | Search   | All Libraries |

The Menu bar is a simple way for patrons to navigate through the OPAC to find specific information. Menu bar headings and there uses are listed below.

- Home takes patrons to the SRL website home screen.
- New Titles lists titles that were recently added to the catalog in specific categories.
- Adopt-a-Book takes patrons to the section of the SRL website where they can get more information about this program.
- **eBooks** takes patrons to the eBook section of the SRL website.
- **Request Materials** takes patrons to the section of the SRL website where they can request materials that Missouri Evergreen does not have in its collection.
- Find a Library takes patrons to the locations and hours section of the SRL website.
- **Request Scenic Library Card** takes patrons to a page where they can request an Internet Only library card.
- Contact Us provides patrons with various ways to contact SRL.
- Help takes patrons to the page that explains how to use their online account.
- Get Mobile App takes patrons to instructions for downloading the Missouri Evergreen mobile
   app

If you have not done so already, set up and access your account as a library patron and play with this system to see what it can do. The more you have done for yourself, the more you will be able to help patrons with their accounts.